# Berry Pi : QT with OpenCV to use TIS camera

## → Install opency

### 1. Update the package list and upgrade:

- I. sudo apt-get update
- II. iisudo apt-get upgrade
- III. sudo apt-get dist-upgrade -y

#### 2. Build and compile the required tools:

sudo apt-get install build-essential gcc cmake pkg-config

#### 3. Intsll Git:

sudo apt-get install git

#### 4. Graphics window library:

sudo apt-get install libgtk2.0-dev

**5.** Graphic audio video codec, recording, conversion, streaming: sudo apt-get install libavcodec-dev libavformat-dev libswscale-dev

#### 6. Image format::

sudo apt-get install libjpeg-dev libpng-dev libtiff-dev libjasper-dev

sudo apt-get install -y libtbb-dev libeigen3-dev

## 7. Download and build OpenCV:

Download the OpenCV source code in GitHub with git and get the directory opency:

I. git clone https://github.com/Itseez/opencv.git

II. cd opencv

The current release of the official version of 3.2.0, I was 3.1.0 to do the model:

III. git checkout 3.1.0

IV. mkdir build

V. cd build

Execute cmake to generate the desired profile for building:

□ -D CMAKE\_INSTALL\_PREFIX=/usr/local □ On behalf of the path to be installed, the last "..." represents the source code where the path.

cmake -D CMAKE\_BUILD\_TYPE=Release -D CMAKE\_INSTALL\_PREFIX=/usr/local ..

Began to build (due to Berry PI cpu speed is very slow, about 10 hours to build, so add the parameter "-j4" to quad-core speed, but still about 3 hours

make -j4

install :

VI. sudo make install

Execute the instruction update library :

VII. sudo ldconfig

Check the version of OpenCV

VIII. pkg-config --modversion opencv Result: 3.1.0

## **二** ヽ Install QT

I. sudo apt-get install qt5-default

II. sudo apt-get install qtcreator

# $\equiv$ **、 QT** with **OpenCV** to use **TIS** camera

## I. Select the file name and file location

| Introduction and Project Location Kits Details Summary Introduction and includes an empty widget. Name: opencamera Create in [/home/pi Use or default project location                                                                                     |                            | Qt Widgets Application                                                                                                    | -    |     | × |
|----------------------------------------------------------------------------------------------------|----------------------------|----------------------------------------------------------------------------------------------------|------|-----|---|
| Kits       This wizard generates a Qt Widgets Application project. The application derives by default from QApplication and includes an empty widget.         Summary       Name:         Opencamera       Create in [/home/pi         Browse       Browse |                            | Introduction and Project Location                                                                                                    |      |     |   |
| Name: opencamera Create in /home/pi Browse Browse                                                                                                    | Kits<br>Details<br>Summary | This wizard generates a Qt Widgets Application project. The application derives by default fror<br>QApplication and includes an empty widget. | n    |     |   |
| TH- Create in /home/pi Browse                                                                                                    |                            | Name: opencamera                                                                                                    |      |     |   |
|                                                                                                    | ТН                         | Create in //home/pi                                                                                                    | owse |     |   |
|                                                                                                    |                            | Next >                                                                                                    | Can  | cel |   |

## **II. Kit Selection**

| s              | Ot Creator can use the following kits for project opencamera: |      |
|----------------|---------------------------------------------------------------|------|
| tails<br>mmary | 🖉 🔙 Desktop                                                   | Deta |
|                |                                                               |      |
|                |                                                               |      |
|                |                                                               |      |
|                |                                                               |      |
|                |                                                               |      |

# III. Build and Run Compliers select

|                 | Options                                                              | - 0    |
|-----------------|----------------------------------------------------------------------|--------|
| Filter          | Build & Run                                                          |        |
| Environment     | General Kits Qt Versions Compilers Debuggers CMake                   |        |
| Text Editor     | Name Type                                                            | Add    |
| 🖌 FakeVim       | Auto-detected                                                        |        |
| 2) Help         | GCC GCC                                                              | Bemove |
| C++             | ABI: not up-to-date                                                  |        |
| S Build & Run   |                                                                      |        |
| Debugger        | Name: GCC                                                            |        |
| 🗶 Designer      | Compiler nath:                                                       | nwse   |
| Analyzer        |                                                                      |        |
| Yersion Control | Platform codegen flags:                                              |        |
| 💠 Android       | Platform linker flags:                                               |        |
| BlackBerry      | ABI: unknowr + - unknowr + - unknowr + - unknowr + - unknowr unknowr | nowr - |
| ALL ONLY        |                                                                      |        |

Kits -> Complier -> GCC

|                 |                 | Options                              |       | _ = >        |
|-----------------|-----------------|--------------------------------------|-------|--------------|
| Filter          | Build & Run     |                                      |       |              |
| Environment     | General Kits Q  | t Versions Compilers Debuggers CMake |       |              |
| Text Editor     | Name            |                                      |       | Add          |
| 😸 FakeVim       | Auto-detected   |                                      |       | Clone        |
| С++             | Desktop         | (default)                            |       | Remove       |
| 🖉 Qt Quick      |                 |                                      |       | Make Default |
| 🕵 Build & Run   | File system nan | ne:                                  |       | ^            |
| Debugger        | Device type:    | Desktop                              |       |              |
| 🗶 Designer      | Device:         | Local PC (default for Desktop)       | •     | Manage       |
| Analyzer        | Sysroot: 🖊      |                                      |       | Browse       |
| Version Control | Compiler:       | GCC                                  | •     | Manage       |
| Android         | Debugger:       | System GDB at /usr/bin/gdb           | •     | Manage       |
| BIACKBERRY      | Qt version:     | Qt 5.3.2 (qt5)                       |       | Manage       |
| v v             |                 |                                      | Apply | cel OK       |

## **IV.** Introducing the library

a. You can use the terminal to find the location of include and lib

pkg-config --cflags opencv

pkg-conf -libs opencv

| pi@raspberrypi:~ \$ pkg-configcflags opencv                                                             |
|----------------------------------------------------------------------------------------------------|
| -I/usr/local/include/opencv -I/usr/local/include                                                        |
| pi@raspberrypi:~ \$ pkg-configlibs opencv                                                               |
| -L/usr/local/lib -lopencv_shape -lopencv_stitching -lopencv_objdetect -lopencv_superres -lopencv_videos |
| tab -lopencv_calib3d -lopencv_features2d -lopencv_highgui -lopencv_videoio -lopencv_imgcodecs -lopencv_ |
| video -lopencv_photo -lopencv_ml -lopencv_imgproc -lopencv_flann -lopencv_core                          |

- b. open .pro
- c. Enter :

```
INCLUDEPATH += /usr/local/include/
```

LIBS += -L/usr/local/lib -lopencv\_highgui -lopencv\_imgcodecs -lopencv\_imgproc lopencv\_core

As the imaging source usb2 camera in the Linux version for the bayer mode output, and OpenCV in the library VideoCapture and cvcapture can only accept the RGB image output format, resulting in can not directly use these two libraries to open the camera, so we Must be directly to v412 for processing and then displayed.

# The following is a converted sample program connection URL, the user can quickly open the camera through the following steps to do the application: https://gist.github.com/TIS-Edgar/10f04501f49b6b3bf75e

#### 1. Download ZIP

| GitHubGist Search                    |           |           |           |  | All gists GitHub |                                                                                                 |            |   | New gist |         |        |
|--------------------------------------|-----------|-----------|-----------|--|------------------|-------------------------------------------------------------------------------------------------|------------|---|----------|---------|--------|
| TIS-Edgar / N<br>Created 3 years ago | lakefile  |           |           |  |                  |                                                                                                 | \star Star | 1 | ¥ For    | k 1     | (!) •  |
| <>Code -o- Rev                       | visions 1 | 🔺 Stars 1 | 🎾 Forks 1 |  | Embed 🔻          | <script src="https:</th> <th>//gist.</th> <th></th> <th>ţ</th> <th>Downloa</th> <th>ad ZIP</th> | //gist.    |   | ţ        | Downloa | ad ZIP |

- 2. Unzip the file and put main.cpp, v4ldevice.cpp, v4ldevice.h into your QT project folder
- 3. Right-click in the project and select "add Existing Files"

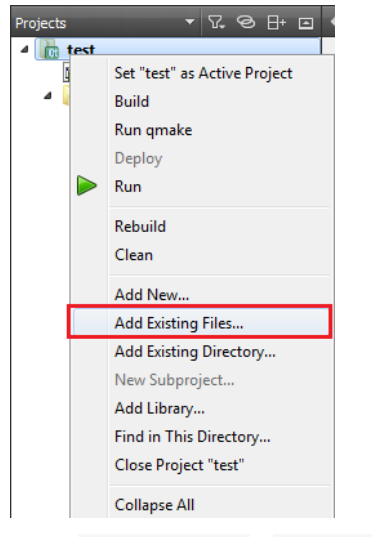

4. Add <u>v4ldevice.cpp</u> v4ldevice.h main.cpp

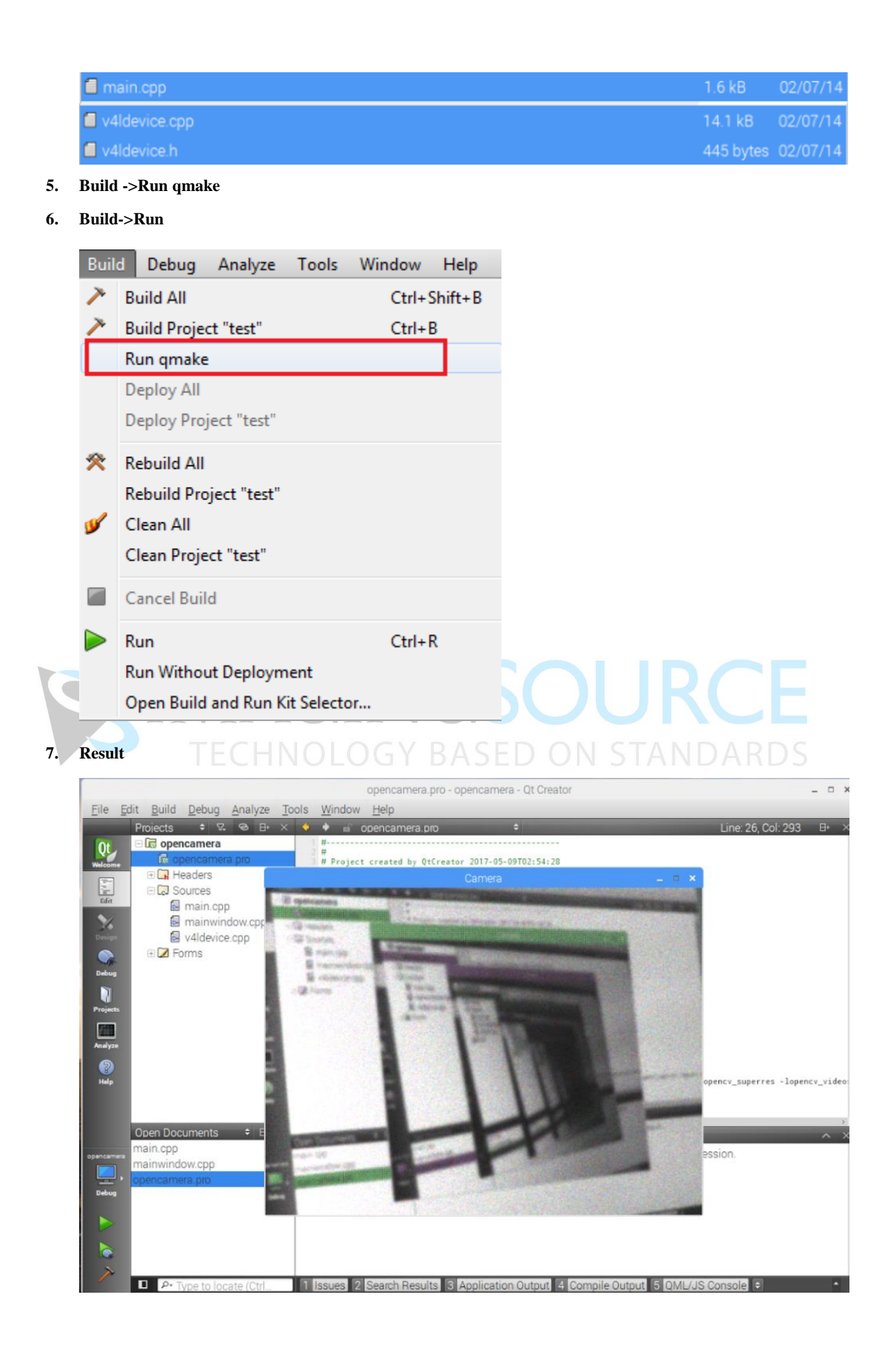